## ・iPadにBluetoothマウスを接続する方法

iPadにBluetoothマウスをペアリングして接続する方法を下記の通りご紹介します。 iPadOS13.4にアップデートしたiPadでご使用いただけます。 ※ダークモード画面で説明しています。

マウスのホイールスクロールは、通常のPCとは逆の動作になります。

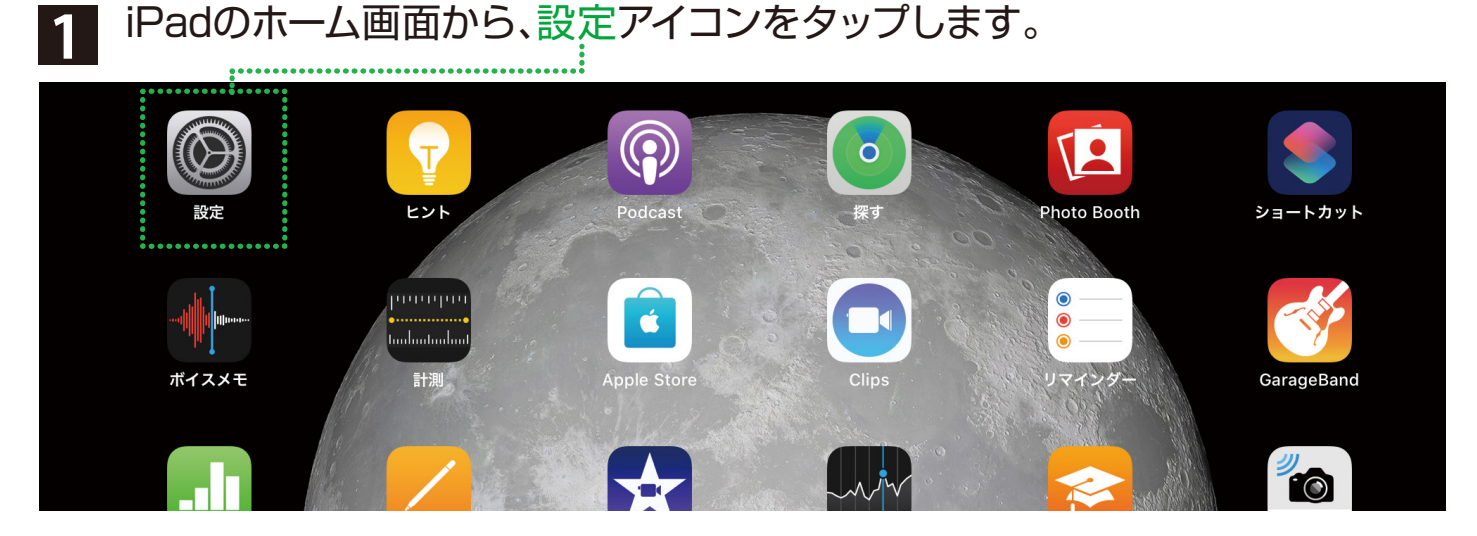

## 2 Bluetoothをタップします。

| 設定           | Bluetooth                                         |
|--------------|---------------------------------------------------|
|              | AirDrop、AirPlay、"探す"、および位置情報サービスはBluetoothを使用します。 |
| ▶ 機内モード      |                                                   |
| ᅙ Wi-Fi 未接続  |                                                   |
| Bluetooth オフ |                                                   |

## 3 ボタンをタップしてオンにします。

|                | •                                     |
|----------------|---------------------------------------|
| 設定             | Bluetooth                             |
| Q 検索           | " 山田 <sup>−</sup> のiPad"という名前で検出可能です。 |
|                | デバイス 🖑                                |
|                | Digio2 bluetooth mouse                |
|                |                                       |
| ⊱ 機内モード        |                                       |
| ᅙ Wi-Fi 未接続    |                                       |
| * Bluetooth オン |                                       |
|                |                                       |

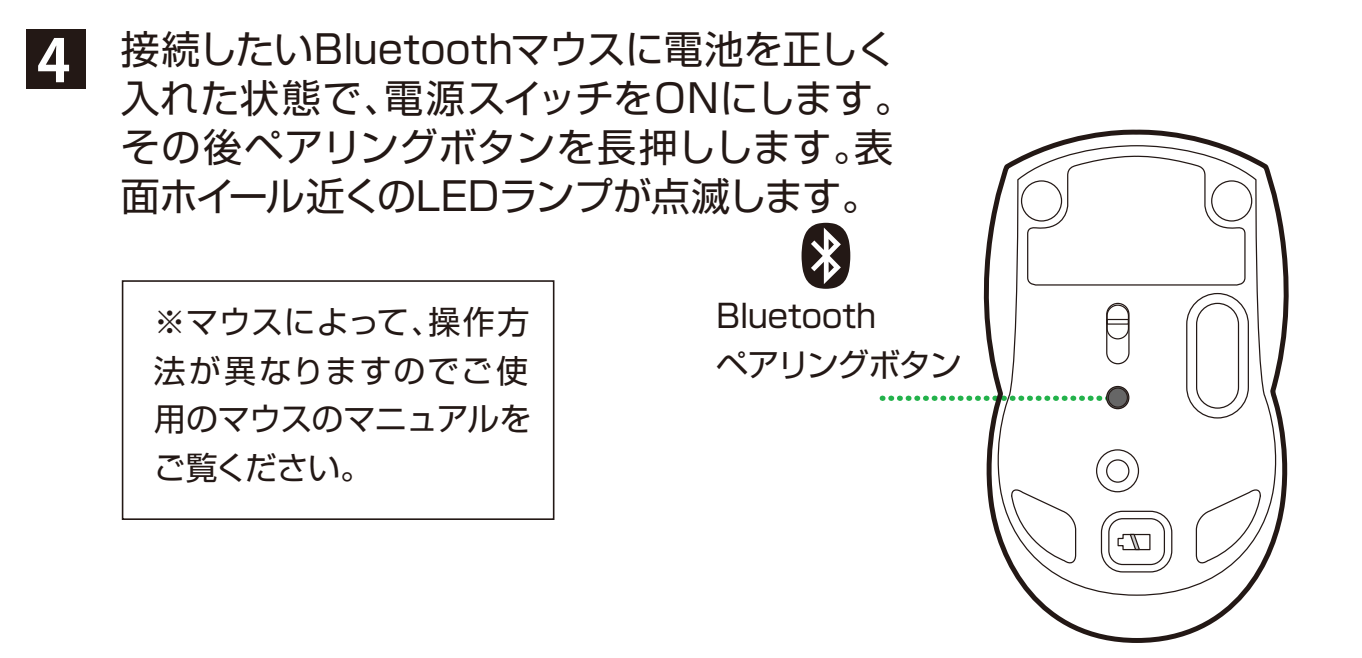

ペアリング候補が表示されるのでタップします。数秒後、ペアリングが完了します。

| 設定             |                         |
|----------------|-------------------------|
|                | Bluetooth               |
| Q、検索           | "山田 のiPad"という名前で検出可能です。 |
|                | デバイス 🖓                  |
|                | Digio2 bluetooth mouse  |
|                |                         |
| 😕 機内モード        |                         |
| 중 Wi-Fi 未接続    |                         |
| * Bluetooth オン |                         |
|                |                         |

#### 6 マウスのポインターが表示されます。

5

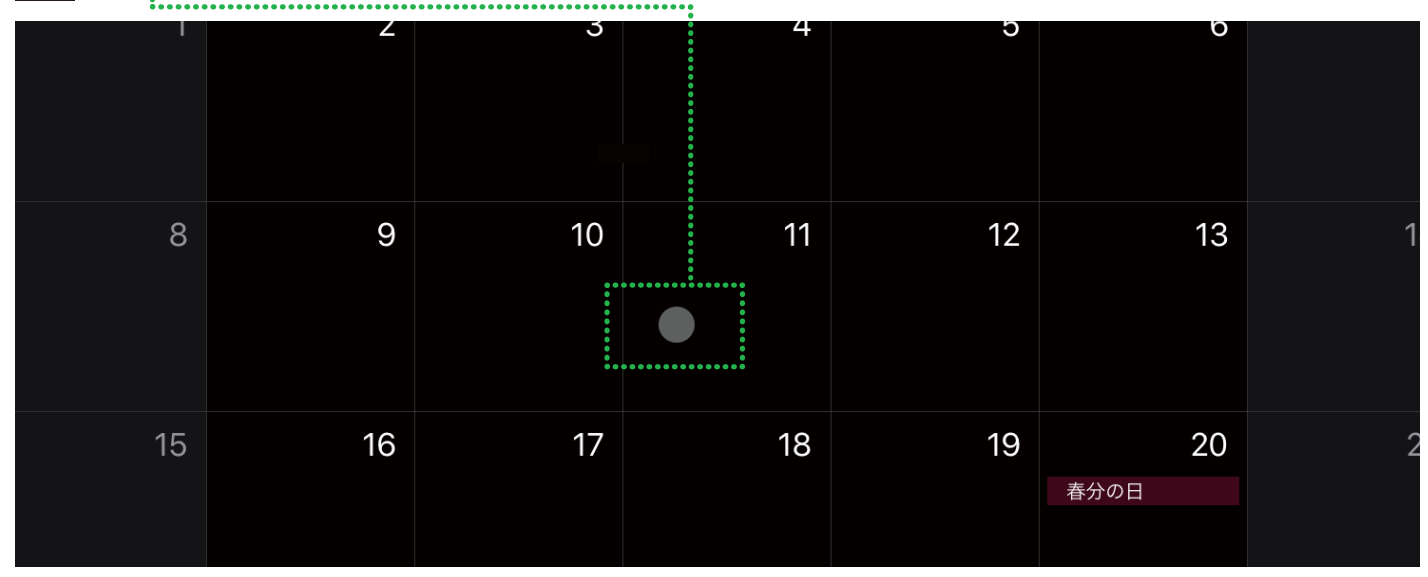

## ・マウスの設定をカスタマイズしたい時

アクセシビリティ内のポインターコントロールでポインターのスピードなどが変更できます。

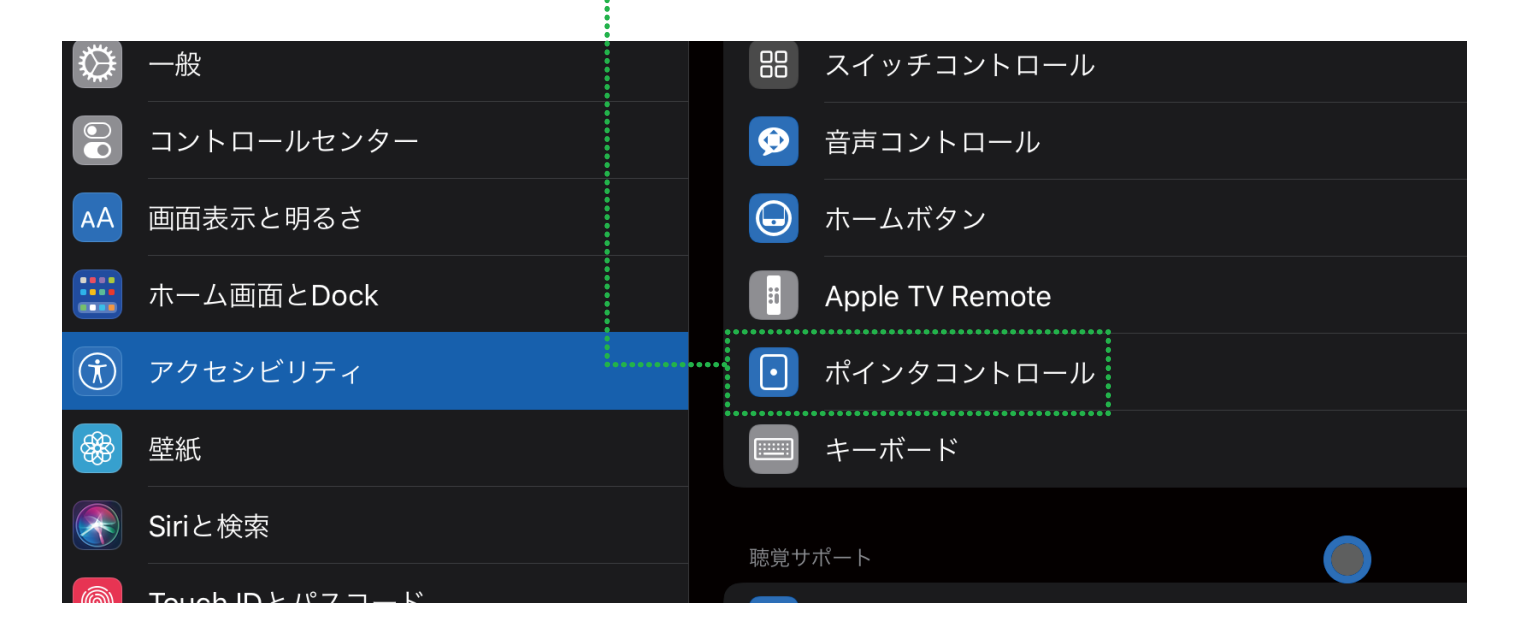

## ・ペアリングができない場合 ・ペアリングしたが使用できない場合

iPadのホーム画面から、設定アイコンをタップします。

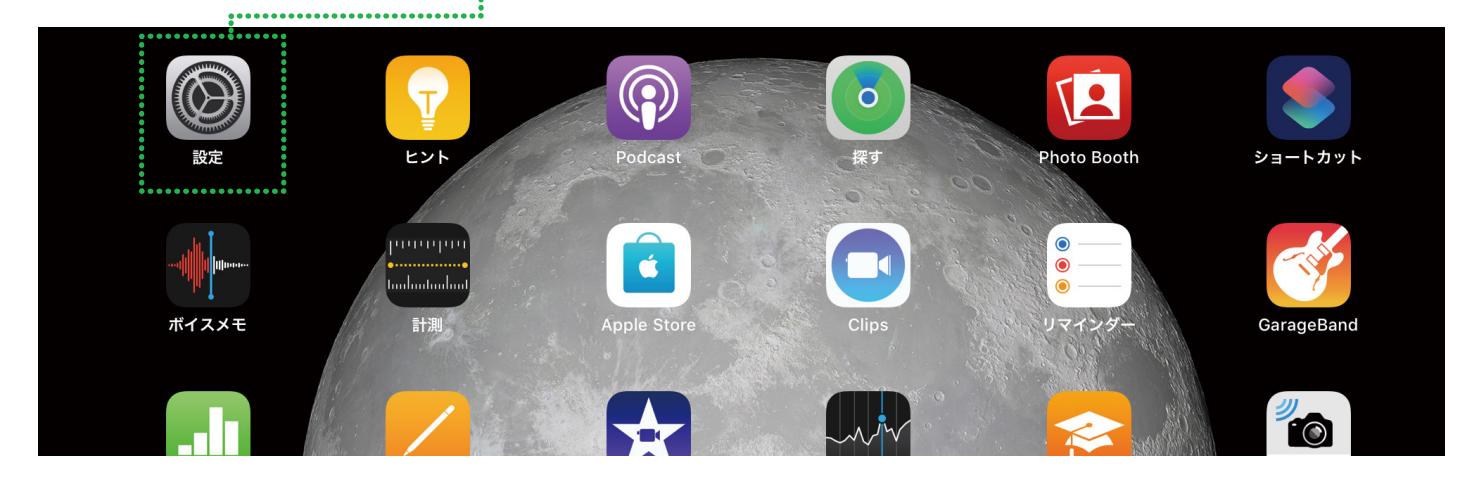

#### BluetoothボタンをタップしOFF&ONします。

| 設定             | • • • • • • • • • • • • • • • • • • • |                                       |
|----------------|---------------------------------------|---------------------------------------|
|                | Bluetooth                             |                                       |
| ♀ ′ (快楽        | "山田『のiPad"という名前で検出可能です。               | ····································· |
|                | デバイス                                  | オノ状態                                  |
|                | Digio2 bluetooth mouse                |                                       |
|                |                                       |                                       |
| 📂 機内モード        |                                       |                                       |
| 중 Wi-Fi 未接続    |                                       |                                       |
| * Bluetooth オン |                                       |                                       |
|                |                                       |                                       |

# BluetoothのON&OFFしてもペアリングしない場合

## Bluetoothデバイス...をタップし ペアリングしないマウスの①マークをタップする Bluetooth "山田 のiPad"という名前で検出可能です。 ▲ ""Digio2 bluetooth mouse""を使用すると、Wi-FiおよびBluetooth接続に影響する場合があり ます。 自分のデバイス Digio2 bluetooth mouse 接続済み 1 ~行い、再度ペアリングします。

#### タップしてデバイスの登録を 解除します

| コネクティビティ       |                               |
|----------------|-------------------------------|
| このアクセサリを使用すると、 | Wi-FiおよびBluetooth接続に影響する場合があり |
|                |                               |
| 接続解除           |                               |
| このテバイスの登録を解除   |                               |
|                |                               |
|                |                               |
|                |                               |

2020年3月

ナカバヤシ株式会社